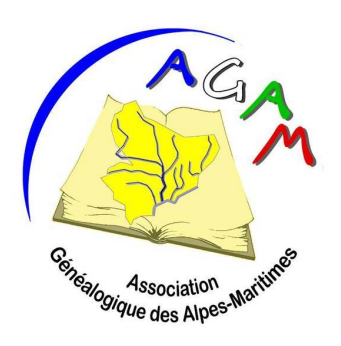

ASSOCIATION GÉNÉALOGIQUE DES ALPES-MARITIMES

Archives départementales des Alpes-Maritimes 06206 Nice Cedex 3 Courriel : <u>agam.06@gmail.com</u> Site : <u>http://www.agam-06.org</u>

# FORUM AGAM

Ce forum est strictement réservé aux adhérents de notre association à jour de leur cotisation.

Par conséquent il est soumis à quelques règles et obligations.

Son utilisation doit faire l'objet d'une inscription obligatoire et personnelle.

Cette inscription devra aussi être validée par l'administrateur de ce forum.

Commençons donc notre inscription. Pour cela il vous suffit d'aller sur notre site à l'adresse suivante : <u>http://www.agam-06.com/forumagam/</u>

Puis de commencer votre identification en cliquant sur la case « M'enregistrer » comme suit :

### 1. Enregistrement

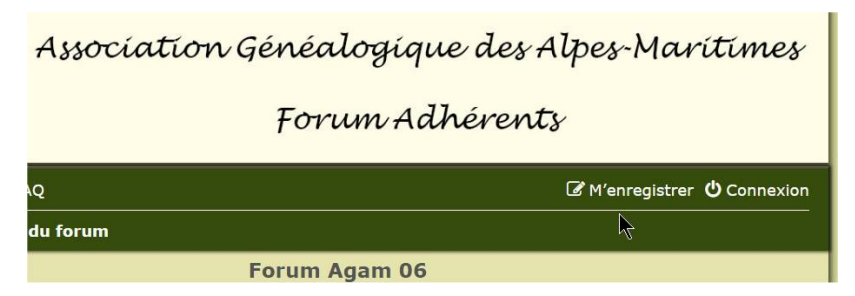

Une première page s'ouvrira sur quelques indications dont les conditions d'utilisations qu'il faudra accepter.

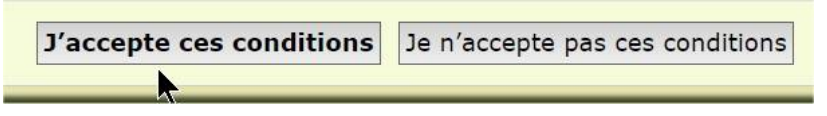

Vous obtiendrez une page à compléter.

D'abord vos identifiants, il est impératif de vous faire connaitre sur votre véritable identité afin d'attester de votre adhésion à l'association, toute identification sous pseudo et email fantaisiste sera bannie.

Privilégiez la forme « Nom Prénom» ou à défaut « Nom + initiale prénom» ou « N° d'adhérent »

V2

| Forum Agam 06 - Enre                                                                                                    | egistrement                                                                                                    |
|----------------------------------------------------------------------------------------------------|----------------------------------------------------------------------------------------------------|
|                                                                                                    | Notez que vous devez saisir une adresse e-mail valide pour<br>activer votre compte. L'administrateur vérifiera votre compte<br>et s'il est accepté vous recevrez un e-mail à l'adresse<br>indiquée. |
| Nom d'utilisateur :<br>Le nom d'utilisateur doit<br>avoir une longueur comprise<br>entre 3 caractères et 20<br>caractères. | LES PSEUDOS SONT INTERDITS                                                                                                    |
| Adresse e-mail :                                                                                                    | ADRESSE VALIDE OBLIGATOIRE                                                                                                    |
| Mot de passe :<br>Le mot de passe doit avoir<br>une longueur comprise entre<br>6 caractères et 100<br>caractères.          | A RETENIR IMPÉRATIVEMENT                                                                                                    |
| Confirmation du mot de<br>passe :                                                                                          | A RETENIR IMPÉRATIVEMENT                                                                                                    |

Veuillez vérifier votre fuseau horaire.

| Langue :         | Français (vouvoiement) 🔻          |
|------------------|-----------------------------------|
| Fuseau horaire : | UTC+02:00 - 05 avr. 2017, 23:23 🔻 |
|                  | Europe/Paris 🔻                    |
|                  | ▶                                 |

Puis.

| Confirmation d'enregistremen                                                                           | t                                                                                                    |
|----------------------------------------------------------------------------------------------------|----------------------------------------------------------------------------------------------------|
| Pour éviter les enregistreme<br>confirmation. Ce code est a<br>déficient visuel ou si vous n<br>forum. | ents automatisés, l'administrateur exige la saisie d'un code de<br>ffiché dans l'image que vous devriez voir ci-dessous. Si vous êtes<br>le pouvez pas lire ce code, contactez l'administrateur de ce |
| Code de confirmation :                                                                                 | 639DKA                                                                                                    |
|                                                                                                    | 639DKA Rafraîchir le code de confirmation                                                                                                    |
|                                                                                                    | Saisissez le code exactement comme vous le voyez dan l'image.<br>Notez que le code n'est pas sensible à la casse.                                                                                     |

Vous remarquerez qu'à ce stade vous pourrez rafraichir le code proposé en cliquant sur « Rafraîchir le code de confirmation » si celui qui est proposé est ambigu.

Si vous pensez avoir correctement rempli ce bordereau, cliquez sur la case « Envoyer »

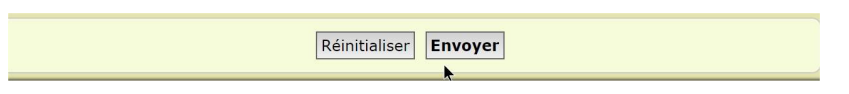

Sinon cliquez sur « Réinitialiser » afin de reprendre à zéro votre inscription.

Après l'envoi de ce bordereau, vous aurez une réponse provisoire vous indiquant la nécessité de votre validation sur ce forum.

Vérifiez ensuite que les messages de l'AGAM soient bien acceptés par votre messagerie, et non pas refoulés dans les SPAM.

Dès la réception du mail d'accord d'inscription vous pourrez vous connecter sur notre forum.

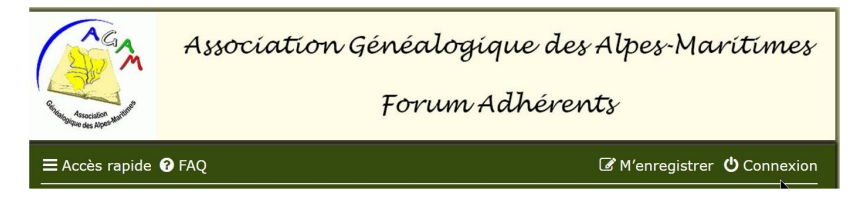

Cliquer sur « Connexion »

| Connexion           |                                               |
|---------------------|-----------------------------------------------|
| Nom d'utilisateur : | Prénom Nom                                    |
| Mot de passe :      | •••••                                         |
|                     | J'ai oublié mon mot de passe                  |
|                     | Se souvenir de moi                            |
|                     | Cacher mon statut en ligne pour cette session |
|                     | Connexion                                     |

ATTENTION :

Les options :

« Se souvenir de moi » ne doit être activée que si vous vous connecter depuis votre domicile et sur votre Pc. **A proscrire impérativement ailleurs.** 

« Cacher mon statut en ligne » n'est pas vraiment nécessaire !

Connectez-vous et vous obtiendrez à peu près ceci :

| (     | AGA<br>A                                                                                    | Association Généalogique des Alpes-Maritimes<br>Forum Adhévents                                                                                                    |                                 |                                |                                                              |  |
|-------|---------------------------------------------------------------------------------------------|----------------------------------------------------------------------------------------------------|---------------------------------|--------------------------------|--------------------------------------------------------------|--|
|       | Republique des Alpes Marthur                                                                | 1010010                                                                                                    | For unit Aurier erus            |                                |                                                              |  |
|       | Accès rapide 🕜 FAQ                                                                          |                                                                                                    |                                 | 🔔 Na                           | tifications 🗅 Messages privés mc06140 🔻                      |  |
|       | Accueil < Index du fe                                                                       | orum                                                                                                    |                                 |                                |                                                              |  |
|       |                                                                                             | Forum Agam O<br>Forum de discussion privé de l'Association Géné                                                                                                    | <b>6</b><br>alogique des Al     | pes-Maritimes                  | Recherche Q 🔅                                                |  |
|       | Bienvenue sur notre<br>Posez vos questions,<br>Le forum est là pour<br>L'adhésion est soumi | nouveau Forum de discussion.<br>répondez aux autres membres, échangez vos astuces, vos d<br>vous, membres de l'association.<br>se à validation par un administrateur. Le mode d'emploi est er | écouvertes, v<br>n cours de réa | vos difficultés,<br>alisation. |                                                              |  |
|       | Nous sommes le ven.                                                                         | 7 avr. 2017 22:04                                                                                                    |                                 |                                | Dernière visite : ven. 7 avr. 2017 00:14                     |  |
| h     | Forum                                                                                       |                                                                                                    | Suiets                          | Messages                       | Marquer tous les forums comme lus                            |  |
|       | Utilisa<br>Comme                                                                            | tion du forum<br>nt utiliser le forum, les règles, les modalités,                                                                                                    | 1                               | 1                              | Les règles du Forum<br>par admin a<br>mar. 4 avr. 2017 00:15 |  |
|       | Génér<br>Forum<br>vos as                                                                    | <b>al</b><br>de base. Participez, posez vos questions, apportez vos réponses,<br>tuces, vos trouvailles,                                                                                      | 1                               | 1                              | Tous les sujets !<br>par admin a<br>lun. 3 avr. 2017 23:39   |  |
|       | Reche Vous r                                                                                | rches Italie<br>echerchez vos ancêtres ou vos cousins italiens ?                                                                                                    | 1                               | 1                              | Italia nous voilà !<br>par admin a<br>lun. 3 avr. 2017 23:34 |  |
| Imaga | m/index.php                                                                                 |                                                                                                    |                                 |                                |                                                              |  |

Cette page pourra évoluer dans le temps, et seuls les administrateurs peuvent la modifier.

Avant d'utiliser ce Forum AGAM, nous allons encore devoir régler quelques détails et essayer de comprendre quelques astuces ou directives de ces onglets.

Par la suite vous vous sentirez plus à l'aise.

Voyons d'abord l'usage des messages.

# 2. Menu Panneau de l'utilisateur

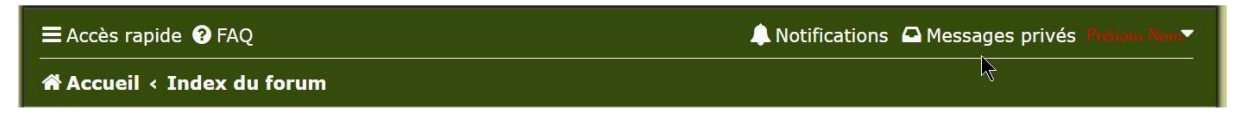

V2

### a. Les rubriques « Notifications » « Paramètres »

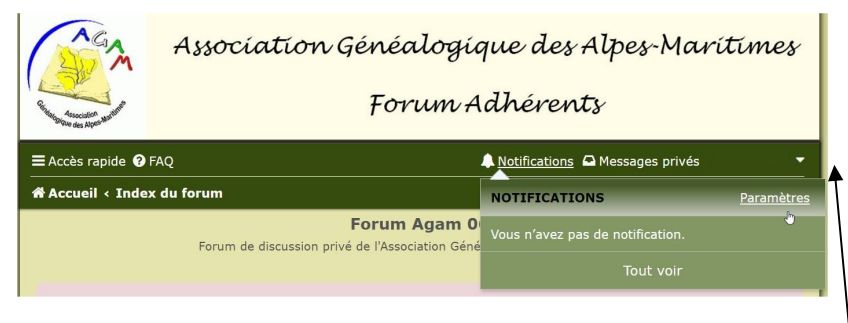

Cette rubrique permet de modifier le profil de l'utilisateur.

Vous pouvez aussi y accéder en cliquant sur la petite flèche à coté de votre nom.

Les notifications sont les informations concernant les messages et les sujets que vous surveillez (cf plus loin).

| Modifier les<br>préférences<br>générales | Depuis cette page, vous pouvez définir vos méthodes de noti<br>pour le forum. | fication préférencie | elles      |
|------------------------------------------|-------------------------------------------------------------------------------|----------------------|------------|
| Modifier les                             | TYPE DE NOTIFICATION                                                          | NOTIFICATIONS        | E-<br>MAIL |
| messages                                 | Notifications de publication des messages                                     |                      |            |
| Modifier les options<br>d'affichage      | Vos messages/sujets ont été approuvés ou désapprouvés par<br>un modérateur.   | <b>V</b>             |            |
| Modifier les                             | Quelqu'un a répondu à un sujet que vous avez mis en favori.                   |                      |            |
| notifications                            | Quelqu'un a répondu à un sujet que vous surveillez.                           |                      |            |
|                                          | Quelqu'un vous a cité dans un message.                                        |                      |            |
|                                          | Quelqu'un a créé un sujet dans un forum que vous surveillez.                  |                      |            |
|                                          | Notifications diverses                                                        |                      |            |
|                                          | Quelqu'un vous a envoyé un message privé.                                     |                      |            |

### b. Votre « Profil »

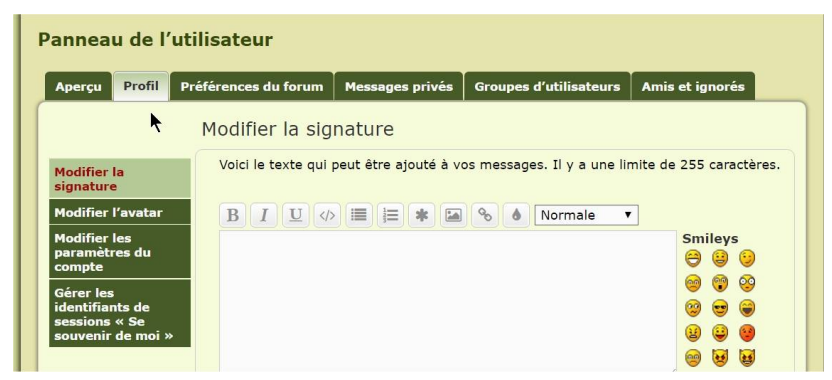

Pour une bonne conduite veillez à ajouter votre signature à chacun de vos messages.

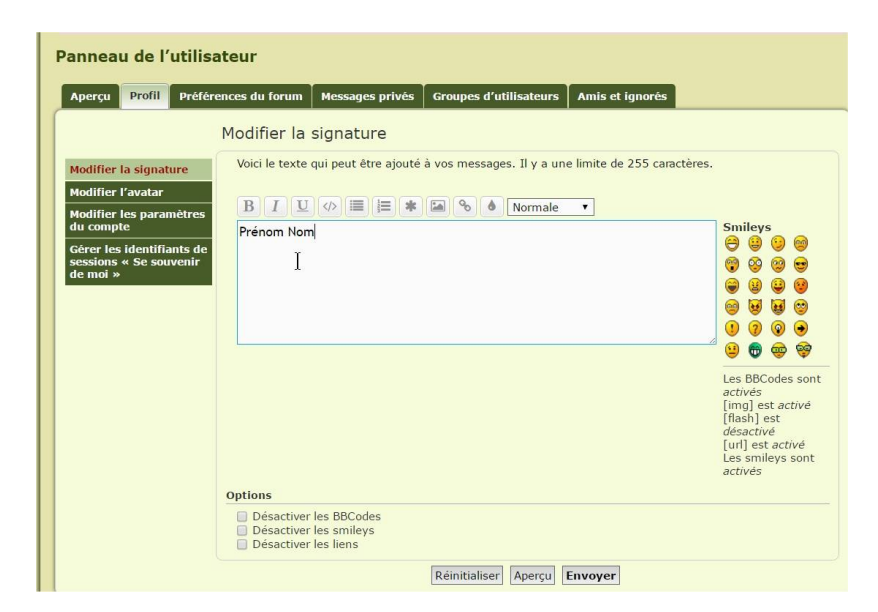

Ne touchez pas trop les diverses options de cette page.

- Perdérences du forum
   Image: Construction of the service of the service of the se
- c. Voir « Préférences du forum ».

Cette page et ses divers onglets est explicite pour l'immédiat, seule l'option en anglais est à négliger.

### d. Ensuite « Messages privés »

| Panneau de l'utilisa               | ateur          |                      |                        |                 |
|------------------------------------|----------------|----------------------|------------------------|-----------------|
| Aperçu Profil Préfére              | ences du forum | Messages privés      | Groupes d'utilisateurs | Amis et ignorés |
|                                    | Lire les me    | ssages : Boîte       | de réception           |                 |
| Rédiger un message                 | Dossier rempl  | li à 0% (0 sur 50 me | essages)               |                 |
| Gestion des brouillons<br>de MP    | Pas de mess    | age                  |                        |                 |
| Boîte de réception                 |                |                      |                        |                 |
| Boîte d'envoi                      |                |                      |                        |                 |
| Messages envoyés                   |                |                      |                        |                 |
| Filtres, dossiers et<br>paramètres | •              |                      |                        |                 |

Cette rubrique n'a pas trop d'utilité dans ce forum, mais **elle** vous permet d'écrire directement à un utilisateur enregistré, si vous ne souhaitez pas répondre à l'ensemble des personnes inscrites, soit en saisissant directement le nom d'utilisateur, soit en cliquant sur le nom de l'auteur dans un message et de choisir de le contacter en message privé, mais les messages resteront sur votre espace dans le forum.

V2

La partie concernant les « Filtres, dossiers et paramètres » devra faire l'objet de plus de compréhension de votre part car assez technique.

| Aperçu Profil                  | Préférences du forum                                           | Messages privés                             | Groupes d'utilisateurs               | Amis et ignorés                              |
|--------------------------------|----------------------------------------------------------------|---------------------------------------------|--------------------------------------|----------------------------------------------|
|                                | Filtres, dos                                                   | siers et param                              | nètres                               |                                              |
| tédiger un messa               | ge Filtres prédéfi                                             | nis                                         |                                      |                                              |
| estion des broui               | llons 1. Aucun filt                                            | re prédéfini.                               |                                      |                                              |
| е МР                           | Créer un nouv                                                  | eau filtre de messa                         | ges                                  |                                              |
| oîte de réceptio               | Si:                                                            | 5                                           | Sujet 🔻 Suiv                         | vant                                         |
| oîte d'envoi                   | Options du dos                                                 | ssier                                       |                                      |                                              |
| essages envoyé                 | s Nouveau do                                                   | ssier :                                     |                                      | Ajouter                                      |
| ltres, dossiers e<br>aramètres | t                                                              |                                             |                                      |                                              |
| N                              | Si le dossier                                                  | est plein : 🛛 🔅                             | Supprimer les anciens m              | essages                                      |
| 7                              |                                                                | C                                           | Déplacer vers le dossier :           | Boîte de réception (0 sur 50 messages)       |
|                                |                                                                | ۲                                           | Refuser les nouveaux me              | essages (dans l'attente d'espace disponible) |
|                                | Action par d<br>Cette action s<br>aucune ci-des<br>applicable. | léfaut : R<br>sera activée si<br>ssus n'est | efuser les nouveaux mess<br>todifier | ages (dans l'attente d'espace disponible)    |

Et maintenant voyons « Amis et ignorés »

| Panneau de l'ut                         | ilisateur                                                                                         |                                                                      |                           |
|-----------------------------------------|---------------------------------------------------------------------------------------------------|----------------------------------------------------------------------|---------------------------|
| Aperçu Profil Pr                        | éférences du forum 🎽 Messages p                                                                   | rivés Groupes d'utilisateurs                                         | Amis et ignorés           |
|                                         | Gestion des amis                                                                                  |                                                                      |                           |
| Gestion des amis<br>Gestion des ignorés | La liste d'amis permet un accès<br>souvent. Si le style le permet,                                | s rapide aux membres avec lesque<br>leurs messages seront mis en val | els vous discutez<br>eur. |
|                                         | Vos amis :<br>Pour supprimer des membres<br>« amis », sélectionnez-les et<br>cliquez sur envoyer. | Aucun ami actuellement                                               |                           |
|                                         | Ajouter des amis :<br>Saisissez un nom de membre<br>par ligne.                                    | Tartempion<br>Marie Bidule                                           |                           |
|                                         |                                                                                                   | Rechercher un membre                                                 |                           |
|                                         |                                                                                                   | Réinitialiser Envoyer                                                |                           |

lci vous gérez vos amis, et oublions les ignorés.

Maintenant vous êtes prêts pour vous lancer sur notre « FORUM » .

En cliquant sur : « Index du forum » vous revenez à la page de démarrage.

| Forum Again 00                                                                                                    |        |          |                                                                             |
|----------------------------------------------------------------------------------------------------|--------|----------|-----------------------------------------------------------------------------|
| Forum de discussion privé de l'Association Généalogique des Alpes-Maritimes                                                                                                    |        |          | RechercheQ                                                                  |
| Bienevens kur indre novvaal noffenn de discussion.<br>Porse voo gestelen, reporte aus au europen membere, echangez vos atkucer, vos découvertes, vos difficultes,<br>La forum est à pour vous, members de l'association.<br>C'advisión est course à valication par un administrateur. Le mode d'umplei est en cours de réalisation. |        |          |                                                                             |
| Nous sommes le jeu. 11 mai 2017 11:29                                                                                                    |        |          | Demière visite : mer. 10 mai 2017 23:27                                     |
|                                                                                                    |        |          | Marquer tous les forums comme lus                                           |
| Forum                                                                                                    | Sujets | Messages | Demier message                                                              |
| Utilisation du forum<br>Comment utiliser le forum, les règles, les modalités,                                                                                                    | 1      | 1        | Les règles du Forum<br>par admin ©<br>mar. 4 avr. 2017 00:15                |
| Général posez vos questions, apportez vos réponses, vos astuces, vos trouvailes,                                                                                                    | 2      | 2        | relevés des mariages Antibes<br>par GHIGO @<br>mer. 3 mai 2017 08:24        |
| Recherches Italie<br>Vous recherchez vos ancêtres ou vos cousins italiens ?                                                                                                    | 4      | 8        | Re: BASILICATA: Recherches<br>par Marc UGOLINI @<br>jeu. 27 avs. 2017 20.30 |
| Recherchez au delà des frontières Wous recherchez vos ancêtres en dehors de la France métropolitaine (et en dehors de l'Italie), vous avez des astucas et des conseils à partager,                                                                                                    | 0      | 0        | Pas de message                                                              |
| Vous recherches militaires  Vous recherches un anoltre militaire ?                                                                                                    | 1      | 1        | Bienvenue sur le thème des re<br>par admin g<br>lun. 3 avr. 2017 23:28      |
| Pałóczystajście Alde à la lecture      Bezin d alde au décrystage, à la lecture d'un acte 7      Qu' la sta nacho no ur otent, en views francjale, en latin, dans une autre langue, demandez de l'alde id                                                                                                    | 0      | 0        | Pas de message                                                              |
| Informatique et logiciels<br>Une question informadque, une astruce sur un logiciel en relation avec la généalogie, c'est ici.                                                                                                    | 0      | 0        | Pas de message                                                              |
| Uens et sites divers<br>Proposez des liens vers des sites, des tutoriels. Dans le sujet, identifiez dairement le thème pour qu'il soit faciliement retrouvé.                                                                                                    | 0      | 0        | Pas de message                                                              |
| Héraldique<br>Science des blasons et étude des armoinies                                                                                                    | 0      | 0        | Pas de message                                                              |
| Des Images à partager ?                                                                                                    | 1      | 1        | essai<br>par Annick Girardet ©<br>Jun. 1 mai 2017 02:14                     |

Vous apercevez l'évolution de l'ensemble du forum au travers des divers paragraphes.

# 3. Voyons aussi d'autres fonctionnalités.

« Accès rapide »

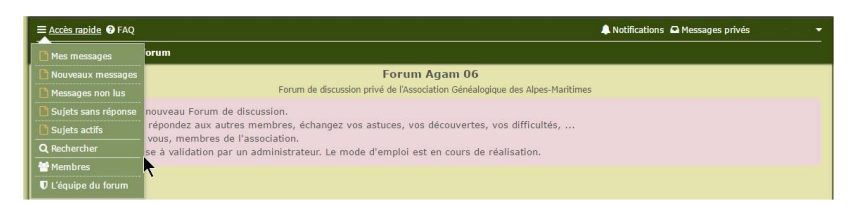

Les premières rubriques sont significatives, mais « Rechercher » demande un peu de réflexion.

| Rechercher                                                                                                    |                                                                                                    |
|----------------------------------------------------------------------------------------------------|----------------------------------------------------------------------------------------------------|
| Rechercher                                                                                                    |                                                                                                    |
| Recherche par Inste-c65: :<br>Skaca un + devant ur mot qui doit àtre trouvé et un - devant un mot<br>qui doit être exdu. Saléssez une suite de mots séparés par des l'entre<br>cochets si uniquement un des mots doit être trouvé. Utilisze le<br>caractère « * » comme joker pour des recherches partielles.<br>Rechercher par auteur :<br>Utilisze le caractère « * » comme joker pour des recherches partielles. | Rechercher tous les termes     Rechercher n'importe lequel de ces termes                                                                             |
| Options de recherche                                                                                                    |                                                                                                    |
| Rechercher dans les forums :<br>Choisisse l'entimo ule forums dans le(s)quel(s) vous souhaitez<br>effectuer une recherche. Les sous-forums sont automatiquement indus<br>si vous ne désattivez pas l'option ci-dessous « Rechercher dans les<br>sous-forums ».                                                                                                    | Villiabion du forum Cdefrid Recharches Italia Recharches Italia Recharches Italia Recharches Italia Recharches Italia Relearcaphia Heraldique Images |
| Rechercher dans les sous-forums :                                                                                                    | Oui      Non                                                                                                    |
| Rechercher dans :                                                                                                    | Thres et messages     Messages uniquement     Thres uniquement     Premier message des sujets uniquement                                             |
| Afficher les résultats sous forme de :                                                                                                    | 🖲 Messages 🔘 Sujets                                                                                                    |
| Classer les résultats par :                                                                                                    | Date   Croissant   Décroissant                                                                                                    |
| Rechercher depuis :                                                                                                    | Tous les résultats 🔻                                                                                                    |
| Renvoyer les :                                                                                                    | 300 • premiers caractères des messages                                                                                                    |
|                                                                                                    | Réinitialiser Rechercher                                                                                                    |

Ici plusieurs critères de recherche sont présentés, mais ils sont explicites.

La rubrique « FAQ »

|                | Association Généalogique des Alpes-Marítimes<br>Forum Adhérents |
|----------------|-----------------------------------------------------------------|
| ≡ Accès rapide | 🌲 Notifications 🗭 Messages privés. 👻                            |

Elle signifie Foire Aux Questions, cette rubrique peut aider très souvent à résoudre les difficultés ou trous de mémoire sur divers sujets.

N'hésitez pas à consulter les divers onglets, car chacun de ceux-ci peuvent indiquer des nouveautés à lire, puis à charge à vous de poster vos aides ou demandes d'aides, Votre Forum est là pour cela.

#### ALORS ON SE LANCE...

### 4. Rédaction d'un message

Plusieurs sous forum sont à votre disposition. Essayez de respecter les sujets et les thématiques.

Une demande d'aide d'ordre « Général », Allez dans « Discussions Généalogiques »

Allez sur « Nouveau sujet »

| ijets                                                   | Réponses | Vues | Dernier message                       |
|---------------------------------------------------------|----------|------|---------------------------------------|
| Tous les sujets !<br>par admin » lun. 3 avr. 2017 23:39 | 0        | 6    | par admin 😰<br>lun. 3 avr. 2017 23:39 |

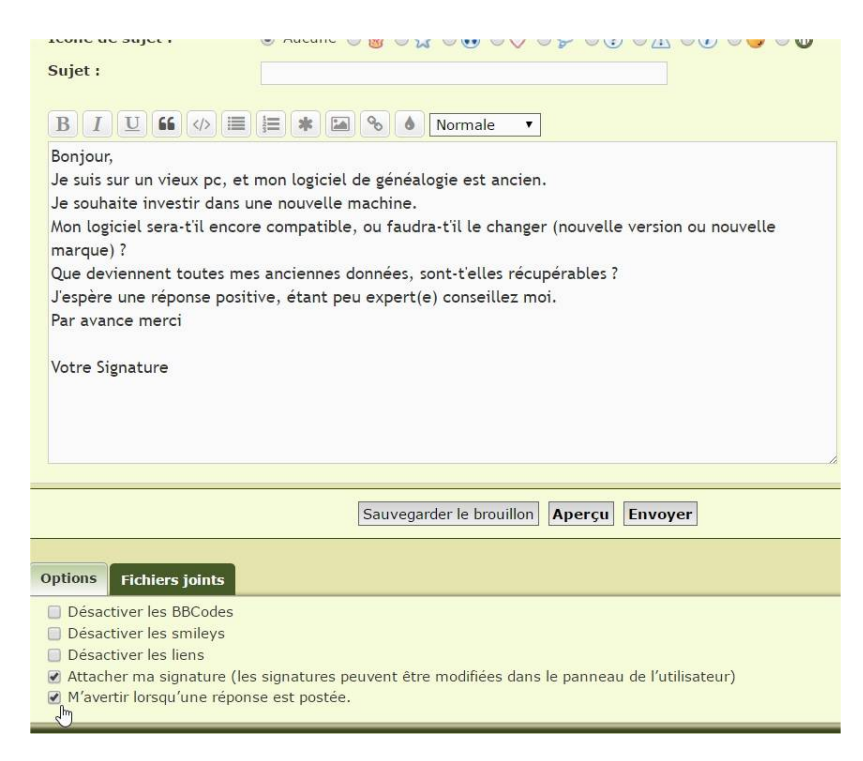

Soyez précis dans vos demandes, et si possible évitez plusieurs sujets dans une même demande, sauf si ceux-ci sont intimement liés.

N'oubliez pas de donner un sujet à votre demande et de cocher la case :

#### « M'avertir lorsqu'une réponse est postée »

Ainsi vous serez averti des réponses éventuelles, celles si ne seront pas forcément immédiates.

Dans toutes les rubriques du Forum le principe des messages est identique.

Si vous souhaitez **recevoir une notification à chaque nouveau message** posté dans un sous forum, vous devez décocher la case en bas de l'écran.

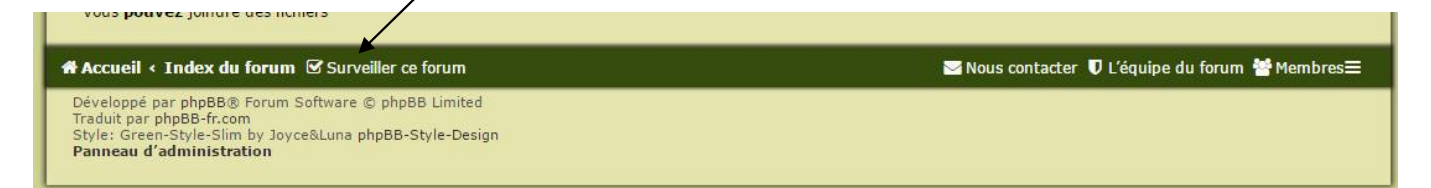

Un message vous signale la surveillance du sous forum et le statut en bas de page change.

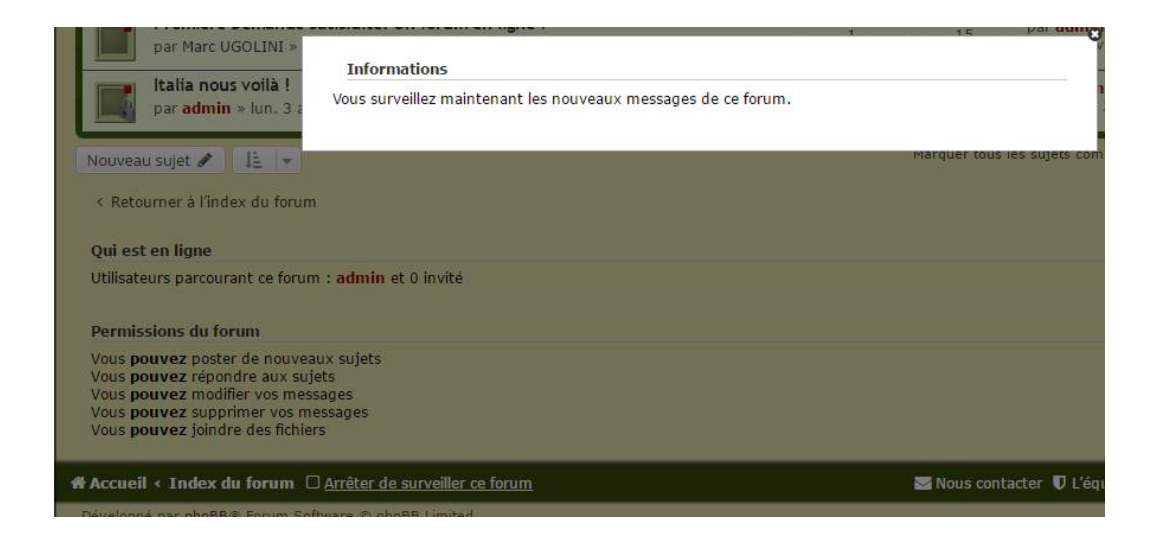

En règle générale il est de coutume de respecter la courtoisie et de remercier toute aide, et lors des réponses à les adresser à tous, vos sujets et vos aides peuvent intéresser tous les adhérents.

NOTA.

Si vous pensez être perdu dans ce Forum. Dans le bandeau bas du Forum

🕈 Accueil < Index du forum 🔄 Nous contacter 🛡 L'équipe du forum 👹 Membres 🚍

- Retour sur l'Index principal.
- Contacter l'administrateur du forum.
- Voir les noms des membres inscrits.
- Ou alors retour sur le site : <u>http://www.agam-06.com/forumagam/</u>

Ce Forum Adhérents est pour tous les adhérents, et tous les adhérents peuvent amener leurs contributions. Les sujets et messages publiés sont publiques et accessibles par tous, mais seuls les adhérents peuvent poster ou répondre.

#### RAPPEL.

Tout sujet contraire à l'éthique sera obligatoirement censuré par l'administrateur, sans contestation possible. L'administrateur se réserve le droit de suspendre ou bannir tout utilisateur indélicat.